## Innskráning í Innu

Vefslóð inn á Innu er <u>www.inna.is</u>. Í fyrsta skipti sem þú ferð inn á Innu þarftu að skrá þig í gegnum Ísland.is. Áður en þú ferð inn á Innu þarftu að fá þér rafræn skilríki eða íslykil. Þú nálgast rafræn skilríki í þínum banka. Útskýringar hér að neðan miðast við að þú notir rafræn skilríki.

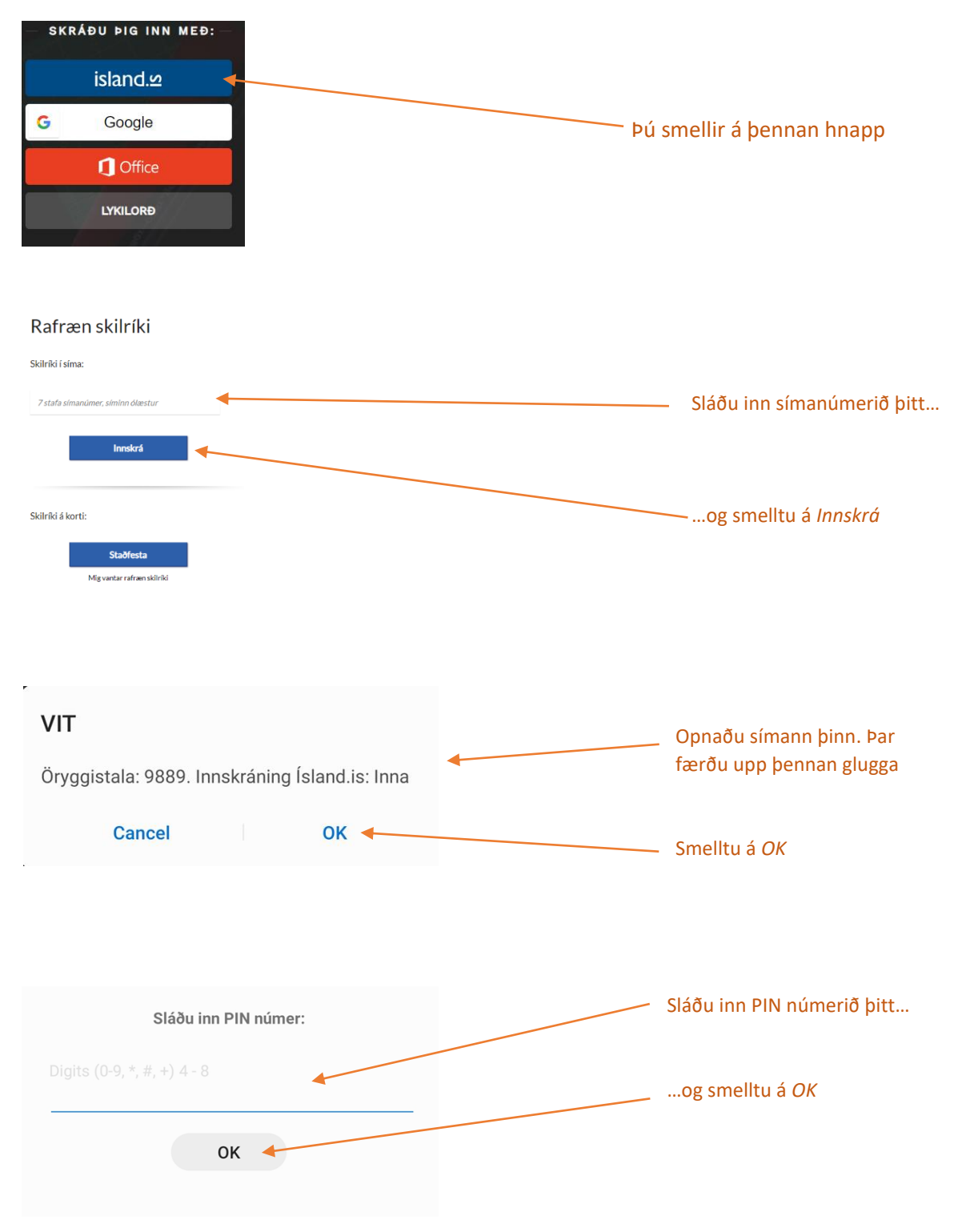

|                              | × * * * • • • •                                           |   | Farðu aftur inn á<br><u>www.inna.is</u> |
|------------------------------|-----------------------------------------------------------|---|-----------------------------------------|
| Update pa                    | assword?                                                  | - |                                         |
| Username                     | 0102694749 🗸                                              |   | Ef bessi gluggi komur                   |
| Password                     | • • •                                                     |   | upp smelltu þá á <i>No</i>              |
|                              | Update password No thanks                                 |   | thanks                                  |
| Passwords ar<br>can use then | re saved in your Google Account so you<br>n on any device |   |                                         |

## Staðfesta upplýsingar

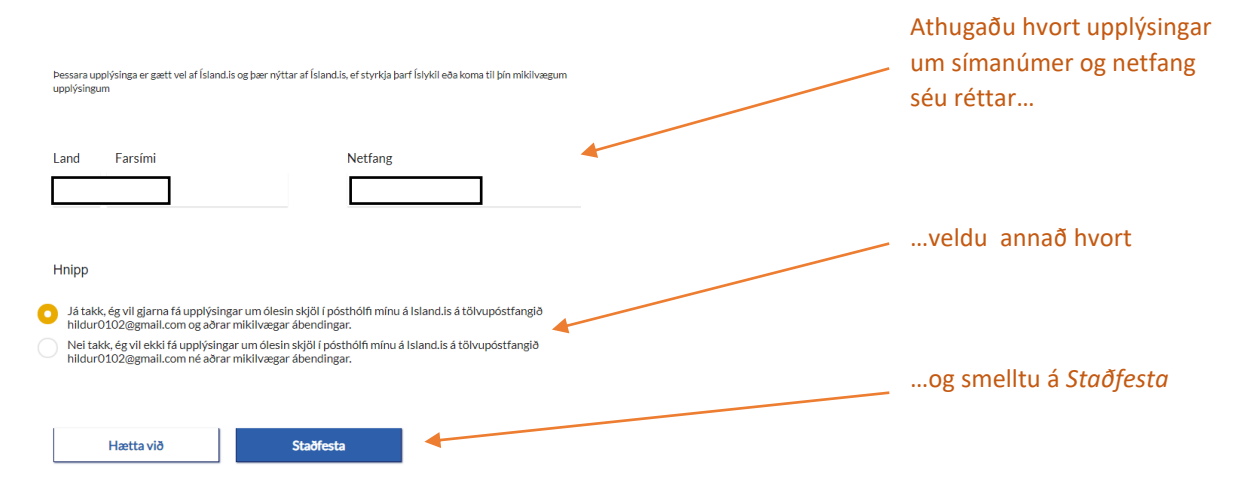

| 0                           | NNA                              |            |        |                                   |               |          |                              |
|-----------------------------|----------------------------------|------------|--------|-----------------------------------|---------------|----------|------------------------------|
|                             | Nafn                             |            |        | Ken                               | nitala        |          | Smelltu á nafnið þitt        |
| 0                           |                                  |            |        |                                   |               |          |                              |
| 7                           |                                  |            |        |                                   |               |          |                              |
| 0                           |                                  |            |        |                                   |               |          |                              |
| Ø                           |                                  |            |        |                                   |               |          |                              |
| OINN.<br>⊞ Stur             | <b>A</b> Stundatafla<br>udatafla | Áfanga     | ir A   | ðstoð Annað                       |               | ×        |                              |
| 14:05 ST                    | ER3ÁT05 (1)                      | 207        |        | Ályktunartölfræði<br>Vísindadagar | STÆR3ÁT05 (1) | ÁT05 (1) | Ef stundatafla ar tilbúin bá |
| 15:05<br>15:10 STJ<br>16:10 | ER3ÁT05 (1)                      | 207        | 0      |                                   | ÞEMATVDOT (1) |          | birtast áfangar á forsíðu    |
| 🖉 Til n                     | ninnis                           | Skoða sögu | $\sim$ |                                   | gan 🕐 🤇       |          |                              |
| Til minnis                  |                                  | Vista      |        |                                   |               |          |                              |

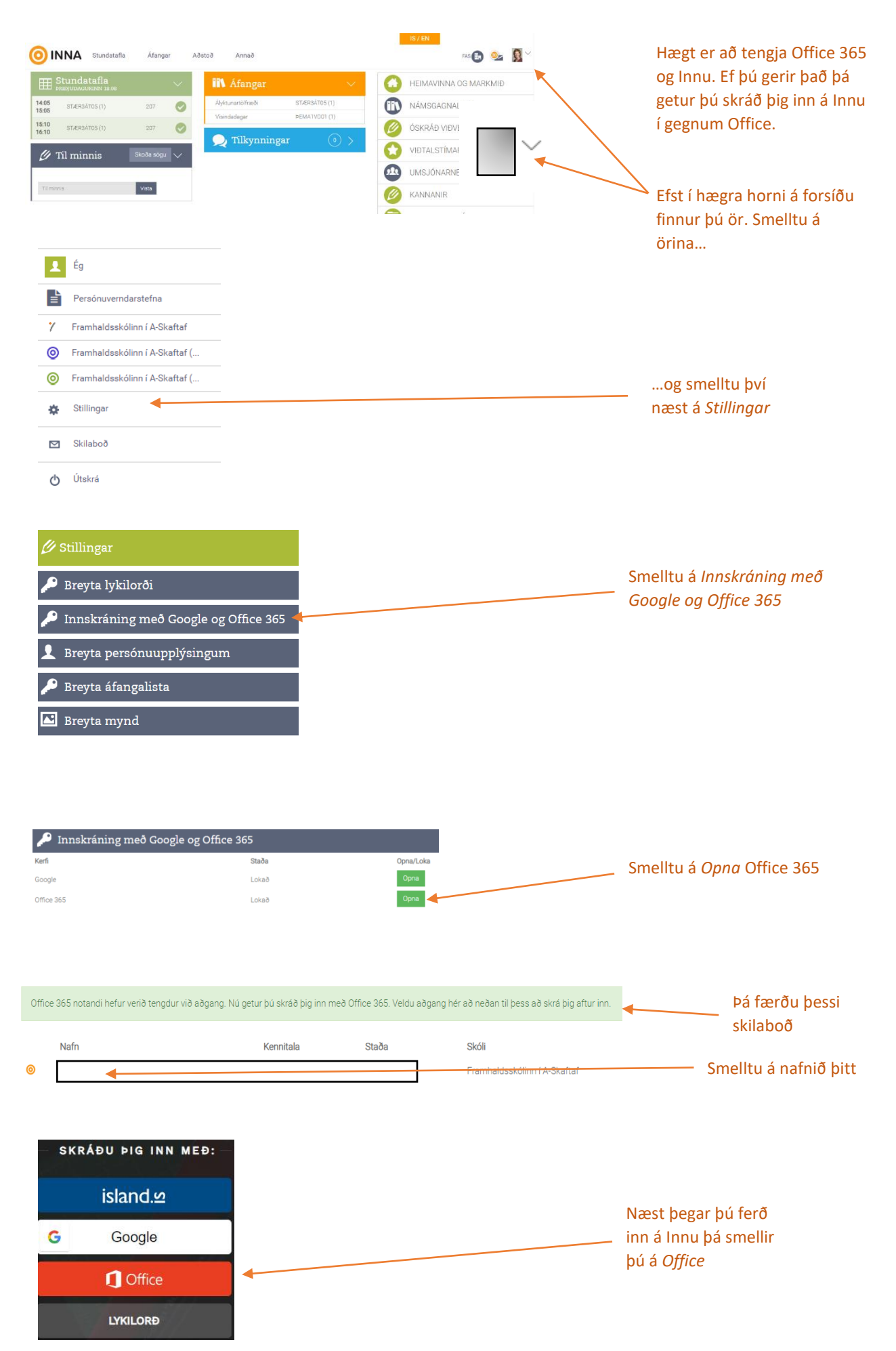

## Áður en lengra er haldið skaltu skrá þig inn í Office 365